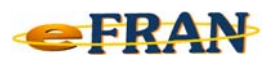

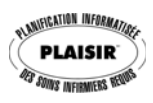

## Astuce eFRAN

## Avril 2018

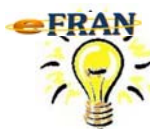

## Problème d'affichage dans le eFRAN?

⇒ Le bouton « Plan de soin » n'est pas complet.

| <b>Eichier</b> Aide             |                                                                                       |
|---------------------------------|---------------------------------------------------------------------------------------|
| Généralité Activités de groupe  | Profil bio-psycho-social Di jeudi 15 mars 2018 au mercredi 21 mars 2018 inclusivement |
| 🏶 📖 💐 🔻 Catégories de besoins e | t besoins spécifiques                                                                 |
| Alimentation                    | ne Mobilisation Communication Respiration Médication Thérapie I.V.                    |
| Alimentation:                   | Résumé du profil                                                                      |

⇒ À l'impression de l'évaluation, les actions de soins n'apparaissent pas.

|                  | PLAN DE SOINS |  |  |
|------------------|---------------|--|--|
| Actions de soins | Jours Horaire |  |  |
| Alimentation     |               |  |  |
| • •              | LmM3VSD       |  |  |
| •                | 1 1           |  |  |
| •                | LmM3VSD       |  |  |
| •                | LmMJVSD       |  |  |
|                  | LmM3VSD       |  |  |

⇒ La section « Note » est réduite.

| Modification de l'action           | (01-096 / Caldin Caroline)                                       | ~ |
|------------------------------------|------------------------------------------------------------------|---|
| ° ⊑ « Déjeuner »                   |                                                                  |   |
| Endroit                            | C chambre C autre étage                                          |   |
| Mode d'assistance                  | Fouider. motiver Cade cartele Cade complète                      |   |
| Présence constante<br>individualle | Pinni Covi                                                       |   |
| Journée(s)                         | Horaire 24 heures 0 1 2 3 4 5 6 7 8 9 10112121415161318552 12222 |   |
| 01-096 / Cardin Caroline           | V Ok X Annuer                                                    |   |

Pour corriger ce problème, il faut :

- ⇒ au minimum une résolution d'écran de 1024x768;
- ⇒ la taille d'affichage à l'écran doit obligatoirement être à 100%.

<u>Windows 7</u>: Panneau de configuration\Apparence et personnalisation\Affichage ⇒ La valeur doit être : « <u>Petite - 100 % (par défaut)</u> ».

Windows 10: Paramètres d'affichage \Option: Modifier la taille du texte, des ...

⇒ La valeur doit être : « <u>100% (recommandé)</u> ».

Bonne utilisation du eFRAN et bon printemps!

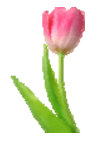

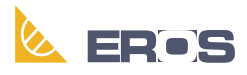

Équipe de Recherche Opérationnelle en Santé